## Ändra lösenord för kurs i Samarbeta

## Under blocket inställningar:

Administration av kurs  $\rightarrow$ Användare  $\rightarrow$ Registrerade användare  $\rightarrow$ Metoder för registrering  $\rightarrow$ 

Klicka på den lilla handen till höger om Självregistrering , under kolumnen REDIGERA ightarrow

Ändra Nyckel för registrering (klicka i avmaska för att visa lösenord)→ Spara ändringar!

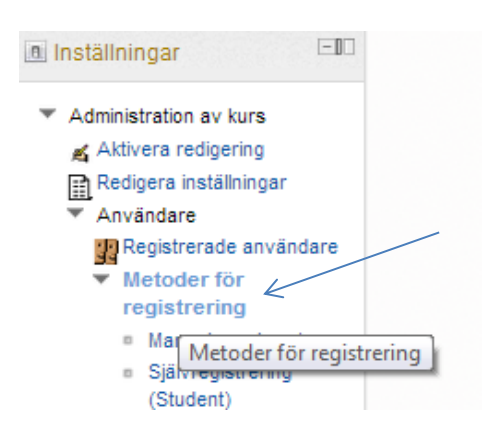

| Ме                                   | toder för regis | trering   |               |         |
|--------------------------------------|-----------------|-----------|---------------|---------|
| NAMN                                 | ANVÄNDARE       | UPP/NER   | REDIGERA      |         |
| Manual enrolments                    | 1               | ÷         | ×∞ <u>n</u> ≰ |         |
| Guest access                         | 0               | t↓        | × 😞           |         |
| Självregistrering (Student)          | 0               | Ť         | Х 🛎 🛋         |         |
| 0.111                                |                 |           | Självregis    | trering |
| Självregistrering                    |                 |           |               |         |
| Förvalt standardnamn på [<br>instans |                 | ]         |               |         |
| Tillåt självregistrering 🕐 🏾         | Ja 🔻            |           |               |         |
| Nyckel för registrering 📀 🛛          |                 | 🔲 Avmaska |               |         |
| Use group enrolment keys 📀 🗍         | Nej 👻           |           |               |         |